راهنمای استفاده از سامانه نوید (لینک نوید)

به اطلاع دانشجویان گرانقدر میرساند جهت ورود به سامانه نوید از اطلاعات کاربری زیر استفاده نمایند: نام کاربری: email.com @شماره دانشجویی رمز عبور: sp123456 ضمنا پس از اولین ورود جهت تغییر رمز عبور اقدام گردد.

دانشجویان عزیز در صورت بروز هر گونه مشکلی میتوانند با کارشناس نوید دانشکده بهداشت خانم حسین پور تماس بگیرند (شماره تماس ۲۳۵۲۴۶۶)

راهنمای استفاده از سامانه سما (لینک سما)

کد کاربری : شماره دانشجویی

**کلمه عبور : شماره شناسنامه** (نه کدملی)(در برخی موارد کلمه عبور ب<u>دون صفر اول شماره شناسنامه</u> می باشد)

در ابتدای ورود به صفحه اصلی ، بعد از ارزشیابی اساتید، گزینه اطلاعات آموزشی (شامل اطلاعات آموزشی، اطلاعات کدملی، اطلاعات تکمیلی، اطلاعات تاهل) را انتخاب نموده و کلیه اطلاعات خواسته شده را تکمیل و در انتها گزینه <mark>ذخیره و یا ثبت اطلاعات</mark> را انتخاب نمایید، سیس کلیه آیتمها و گزارشات در سمت راست فعال میگردد.

\*\*\*قابل توجه دانشجويان عزيز:

۱-پس از ورود در صفحه اصلی با کلیک رو ی لینگی با عبارت " کلیک کنید " *اطلاعات کدملی و اطلاعات دانشجویی* را تکمیل نمائید.

۲-کلیه فیلدهای قابل ویرایش نباید خالی و یا نامشخص باشند. (درصورت تکمیل ناقص اطلاعات،به مرحله بعد وارد نمی شوید. فیلد ناقص با اخطار( نوشته قرمزرتگ) مشخص و جهت تصحیح دوباره اطلاع رسانی می شود)

- «فيلد تاريخ تولد با فرمت مربوطه تكميل شود. (از جدول تاريخ تولد كه در كنار فيلد تاريخ تولد بصورت جدول كوچكى تبيبه شده، تاريخ دلخاه را انتخاب و تاريخ درج شده در فيلد را به تاريخ تولد شناسنامه ويرايش كنيد)

٤-کاراکترهای نامعتبر بشرح لیست موجود در بالای صفحه مثل\*،:؛و غیره در فیلدها بویژه در *فیلد آدرس* استفاده نشود.

٥-ترجيحا از مرورگر فايرفاكس (نسخه بالاتر)و حتى الامكان از كامپيوتر بجاى موبايل يا تبلت استفاده فرمائيد.

**٦-در مواردی که با کلمه عبور اختصاصی موفق به ورود نشدید از شماره شناسنامه بعنوان کلمه عبور استفاده کنید.** 

۲- *در صورت نبود عکس* در صفحه وب *افزودن عکس* با رعایت فرمت درخواستی،از قسمت *بروزرسانی تصویر دانشجویی* امکان پذیر است.